## Инструкция по смене кодовой страницы на принтерах MPRINT

Кодовая страница меняется с помощью утилиты SelectCP

1 запускаем утилиту SelectCP.exe

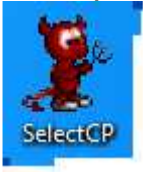

2 выбераем порт, с помощью которого подключен принтер и название кодовой страницы(если usb – то usb, если serial (COM) то COM), которые нам необходимо установить для корректного отображения русских букв при печати. (как определить порт принтера если неизвестен – читайте в примечании)

3 Нажимаем кнопки

- 1. Connect соединение с принтером.
- 2. Select применение выбранной кодировки.
- 3. Test печать с тестом выбраной кодировки.
- 4. Disconnect разъединение с принтером.

В данном случае кодировка windows 1251 к ирилица (73:WPC1251(Cyrilic)) Порт СОМ6

| Y Select Coo | le Page         |               |   |             |            |      |
|--------------|-----------------|---------------|---|-------------|------------|------|
| Code Page:   | 73:WPC1251(C)   | mlic)         |   | Port:       | Соме       | •    |
|              |                 |               |   | Baud Rate:  | 9600       |      |
|              |                 |               |   | IP Address: | 192.168. 1 | . 6  |
|              | 1               | 2             | 3 | Work Port   | 9100       |      |
|              | <u>C</u> onnect | 🖌 Select      | đ | Test        | K          | Exit |
| ٠            |                 | 2<br>V Select | 3 | Work Port   |            | Exit |

Выключаем а затем включаем принтер, всё – кодовая страница изменена, наш принтер MPRINT печатает русскими буквами корректно.

## Примечание:

Какой у нас порт можно посмотреть следующим путем: Пуск→Панель управления→Система и безопасность→Система→Диспетчер устройств→порты(com и ltp)

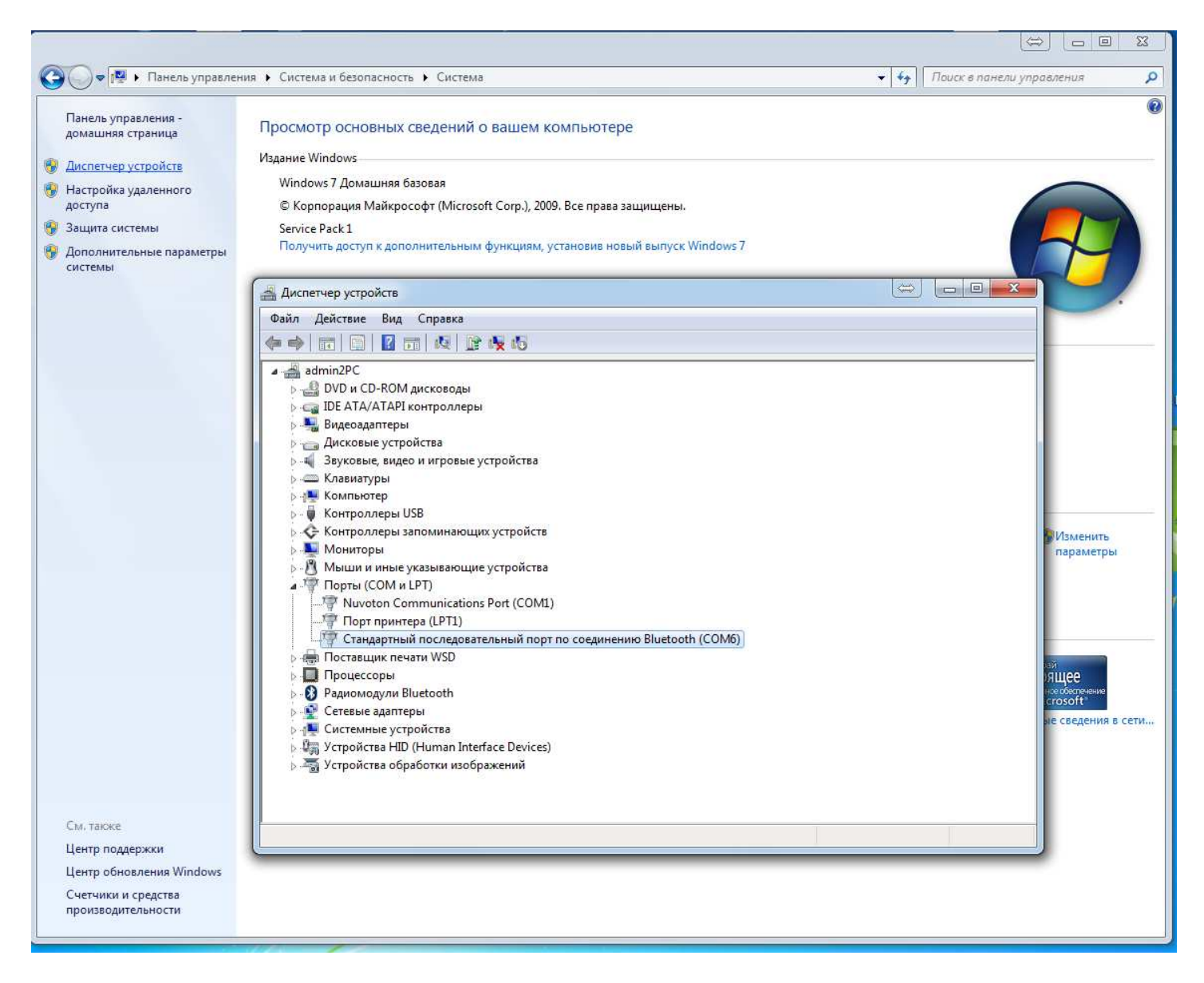

Появится список в котором вы можете увидеть номер вашего СОМ порта(например СОМ6 в нашем случае)

Или просто в поиске в пуске написать Диспетчер устройств и нажать enter

|                                                                                                | TB I                                |                        |            |                |
|------------------------------------------------------------------------------------------------|-------------------------------------|------------------------|------------|----------------|
| Просмотр устройст<br>Просмотр устройст<br>Просмотр устройст<br>Просмотр и<br>Просмотр устройст | в и<br>Диспетчер у<br>РО Просмотр и | стройств<br>обновление | параметров | оборудования и |
| Dайлы (1)                                                                                      |                                     |                        |            |                |
| 🙍 подключение скане                                                                            | ра с интерфейс                      | ом USB-CON             | 1          |                |
|                                                                                                |                                     |                        |            |                |
|                                                                                                |                                     |                        |            |                |
|                                                                                                |                                     |                        |            |                |
|                                                                                                |                                     |                        |            |                |
|                                                                                                |                                     |                        |            |                |
|                                                                                                |                                     |                        |            |                |
|                                                                                                |                                     |                        |            |                |
|                                                                                                |                                     |                        |            |                |
|                                                                                                |                                     |                        |            |                |
| Ознакомиться с други                                                                           | ми результатам                      | и                      |            |                |